# Site Analysis in SolarEdge ONE für Gewerbeanlagen – Anwendungshinweis

### Revisionsverlauf

Version 1.0, August 2024: Erstveröffentlichung

# Inhalt

| SolarEdge ONE für Gewerbeanlagen im Überblick         | 1                            |
|-------------------------------------------------------|------------------------------|
| Site-Analysis-Übersicht                               | Error! Bookmark not defined. |
| Standarddiagramme                                     | 2                            |
| Standarddiagramm Anlagenoptionen                      | 3                            |
| Standarddiagramm-Optionen für <device></device>       | 5                            |
| Benutzerdefinierte Diagramme                          | 7                            |
| Benutzerdefiniertes Diagramm Anlagenoptionen          | 7                            |
| Benutzerdefinierte Diagrammoptionen <device></device> |                              |
| Standard and Custom charts                            |                              |

# SolarEdge ONE für Gewerbeanlagen im Überblick

SolarEdge ONE für Gewerbeanlagen ist eine orchestrierte Plattform zur Überwachung und Verwaltung von PV-Flotten, Speichern, EV-Ladestationen und Lastoptimierung. Sie können alle Ihre Energieanlagen mithilfe von Live-Datenanalysen optimieren, um Kosteneinsparungen zu erzielen.

# Site Analysis – Übersicht

Die "Site Analysis" zeigt, erstellt und generiert Diagramme, die Informationen auf Anlagen- oder Geräteebene für alle erkennbaren Geräte liefern. Mithilfe der Diagramme können Sie Probleme lösen sowie Trends und Muster erkennen. Die Anlagenanalyse steigert die Effizienz und Leistung der Geräte vor Ort und zeigt Möglichkeiten zur Reduzierung aktueller und zukünftiger Probleme auf. Sie können Standarddiagramme verwenden oder Ihre eigenen Diagramme anpassen.

### So öffnen Sie die "Site Analysis"-Übersicht

- 1. Loggen Sie sich auf der Monitoring-Plattform ein.
- 2. Um auf den Namen Ihrer Anlage zuzugreifen, klicken Sie auf **SITE NAME**. Die Übersicht **ONE für Gewerbeanlagen** wird angezeigt.
- Klicken Sie im Hauptmenü auf <sup>▲</sup>.
   Die Übersicht der Analysis wird angezeigt.

# solar<mark>edge</mark>

| -              | Commercial Sites 🗸 Sites      | EV Chargers              | Buildings      | Alerts 🚳 | Reports    | Accounts                                                    |                                   | ×             | ર             | $\odot$ | @  | <i>!!!</i> |
|----------------|-------------------------------|--------------------------|----------------|----------|------------|-------------------------------------------------------------|-----------------------------------|---------------|---------------|---------|----|------------|
| $\bigcirc$     | Commercial Group / Commercial | Site Q                   |                |          |            |                                                             |                                   |               |               |         |    |            |
| ~              | Active Peak: 0W Local time: 0 | 19:11 Last update: Jun 1 | 12, 2024 16:16 |          |            |                                                             |                                   |               |               |         |    |            |
| ψ̈́»           | Standard Custom               |                          |                |          |            | Too                                                         | day $\leftrightarrow$ Week $\sim$ | Dec 13 2020 → | Dec. 31, 2020 |         | 13 | :          |
|                | Site 🗸                        | «                        |                |          |            |                                                             |                                   |               |               |         |    |            |
| Кк<br>Фер<br>Л | Inverter 🗸                    |                          |                |          |            |                                                             |                                   |               |               |         |    |            |
| $\triangle$    | String 🗸                      |                          |                |          |            |                                                             |                                   |               |               |         |    |            |
|                | Irradiance Sensor V           |                          |                |          |            | ٨                                                           |                                   |               |               |         |    |            |
| <u>I'p</u>     | Meter 🗸                       |                          |                |          |            | $\sqrt{\bigotimes}$                                         |                                   |               |               |         |    |            |
| •              | Temperature Sensor V          |                          |                |          |            |                                                             |                                   |               |               |         |    |            |
| ÷              | (a) Custom Saved (3) ~        |                          |                |          | Select fro | m the left pane which site or d<br>analyze and its measurem | levice you want to<br>ents        |               |               |         |    |            |
|                |                               |                          |                |          |            |                                                             |                                   |               |               |         |    |            |
|                |                               |                          |                |          |            |                                                             |                                   |               |               |         |    |            |
|                |                               |                          |                |          |            |                                                             |                                   |               |               |         |    |            |
|                |                               |                          |                |          |            |                                                             |                                   |               |               |         |    |            |
|                |                               |                          |                |          |            |                                                             |                                   |               |               |         |    |            |

### So ändern Sie den Namen Ihres Portfolios oder Ihrer Anlage:

Wählen Sie unter **Search** aus den verfügbaren Optionen in den Dropdown-Listen aus oder geben Sie die Namen des Portfolios und der Anlage ein, nach denen Sie suchen.

# Standarddiagramme

Standarddiagramme sind voreingestellte Diagramme, die Sie auswählen, um Diagramme auf Anlagenebene oder für ein oder mehrere Geräte des gleichen Typs, beispielsweise einen Wechselrichter oder einen Zähler, innerhalb einer Anlage zu erstellen. Sie werden automatisch generiert, sobald Sie ausgewählt haben, welche Anlagen- oder Geräteinformationen angezeigt werden sollen. Sie können aus folgenden Optionen auswählen:

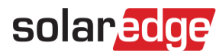

# Standarddiagramm Anlagenoptionen

| Standard Custom             |     |
|-----------------------------|-----|
|                             |     |
| Site                        | ^   |
| Site monthly energy compari | son |
| Energy Overview             |     |
| Site Yield                  |     |
| Simulated Power by clear sk | y   |
| Energy Flow Distribution    |     |
| Power Vs. Energy Generation | 1   |
| Accumulated Energy          |     |
| Site Storage Power          |     |
| Energy Flow Summary         |     |
| Site Storage Energy         |     |
| State of charge             |     |

So erstellen Sie ein Standard-Anlagendiagramm:

- 1. Klicken Sie auf Standard.
- Klicken Sie im Menü Chart options auf die Dropdown-Liste Site.
   Es werden alle Diagrammoptionen für die Anlage angezeigt.
- 3. Klicken Sie auf das Diagramm, das Sie erstellen möchten. Das Diagramm wird generiert.

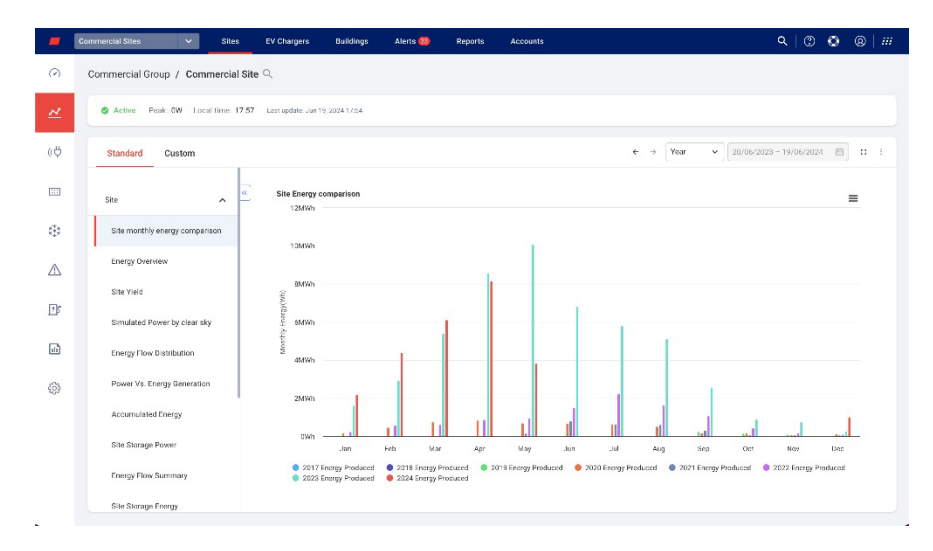

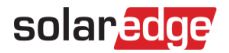

### Vergrößern des Diagramms:

Klicken Sie auf einen ausgewählten Abschnitt des Diagramms und ziehen Sie ihn mit dem Mauszeiger.

Der ausgewählte Abschnitt wird angezeigt.

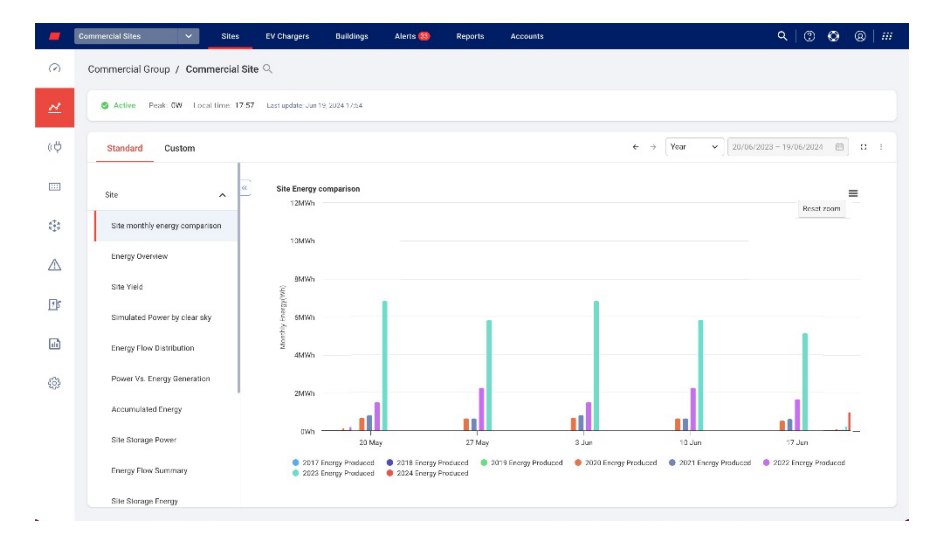

### Zurücksetzen des Diagramms:

Klicken Sie auf Reset Zoom.

#### Auswahl eines Zeitraums:

- 1. Wählen Sie im Feld "Zeit" den Zeitraum aus, der angezeigt werden soll.
- 2. Verwenden Sie die Pfeile neben dem Feld "Zeit", um einen früheren oder späteren Zeitraum im Diagramm anzuzeigen.

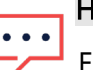

### HINWEIS

Für einige Diagramme sind möglicherweise eine oder mehrere Optionen im Feld Time nicht verfügbar.

Vergrößern des Diagramms:

Klicken Sie auf  $\square$ .

Herunterladen des Diagramms:

Klicken Sie auf  $\equiv$ .

Anzeigen zusätzlicher Informationen:

Bewegen Sie den Cursor entlang des Diagramms.

### ••• HINWEIS

Bei Standarddiagrammen gibt es keine Auswahlmöglichkeit für die Diagrammdarstellung.

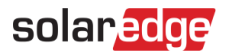

### Standarddiagramm-Optionen für < Device>

| Standard Custom               |   |   |            |             |       |
|-------------------------------|---|---|------------|-------------|-------|
| Site                          | ~ | « |            |             | Q     |
| Inverter                      | ^ |   | Select all | Invert Sele | ction |
| Inverter Production Breakdown |   |   | 7308       | 3363E       |       |
| Inverter Availability         |   |   |            |             |       |
| Inverter Power Generation     |   |   |            |             |       |
| Inverter Performance          |   |   |            |             |       |
| Inverter Power Statistics     |   |   |            |             |       |
| Inverter Energy Generation    |   |   |            |             |       |
| Ev charger                    | ~ |   |            |             |       |
| Meter                         | ~ |   |            |             |       |
| Storage                       | ~ |   |            |             |       |
|                               |   |   | Clear      | Gene        | rate  |

So erstellen Sie ein Standard-Gerätediagramm:

- 1. Wählen Sie **Standard** aus.
- 2. Klicken Sie im Menü **Chart options** auf die Dropdown-Liste **Device**. Es werden alle verfügbaren Diagrammoptionen für das Gerät angezeigt.
- 3. Wählen Sie aus der Diagrammoptionsliste das Diagramm aus, das Sie erstellen möchten.
- 4. Aktivieren Sie in der **Geräteliste** das Kontrollkästchen des Geräts, das Sie im Diagramm anzeigen möchten, oder geben Sie das Gerät oder die Seriennummer in das Suchfeld **Search Devices** ein.
- 5. Um die Auswahl umzukehren, klicken Sie auf die Schaltfläche Invert Selection.
- 6. Klicken Sie auf **Erstellen**.

Das Diagramm wird generiert.

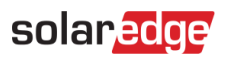

| -           | Commercial Sites V Sit        | es EV Chargers Buildi               | ngs Alerts 🧐  | Reports Accounts | Q   (2                                            | 008 #     |
|-------------|-------------------------------|-------------------------------------|---------------|------------------|---------------------------------------------------|-----------|
| 0           | Commercial Group / Commerci   | al Site 익                           |               |                  |                                                   |           |
| ~           | Active Peak: GW Local time    | 17:57 Last update: Jun 19, 2024 17: | 54            |                  |                                                   |           |
| (¢          | Standard Custom               |                                     |               |                  | € → (Week v) [12/06/2024 - 19/06/2                | 024 🗇 🗆 1 |
|             | Site 🗸                        | « Search Devices                    | Q SKWb        |                  | Inverter Production Breakdown                     | =         |
| -           | Inverter                      | Select all Invert Se<br>7E1E2EE3    | election 4KWh |                  |                                                   |           |
| $\triangle$ | Inverter Production Breakdown | 73123389<br>731F2D03                | 4KWh          | 1                |                                                   |           |
| Ð           | Inverter Availability         | 7E17D138<br>7E1276FF<br>731E1C39    | 3KWh<br>3KWh  |                  |                                                   |           |
|             | Inverter Performance          | 7E130AEB<br>7E1AFD05                | 2KWh -        |                  |                                                   |           |
| 0           | Inverter Power Statistics     | 7805769A                            | 1KWh -        |                  |                                                   | _         |
|             | Inverter Energy Generation    | 7B009561                            | 500Wh -       |                  |                                                   |           |
|             | Ev charger 🗸                  | 7E0C8587                            | 0Wh -<br>13   | Jun 14 Jun       | 1 Jun 16 Jun 17 Jun 18 Jun 1                      | 9 Jun     |
|             | Meter 🗸                       | Clear                               | nerata        | Energy Pr        | raduced for 731E1C39 Energy Produced for 78039561 |           |
|             | Storage 🗸                     |                                     |               |                  |                                                   |           |

### Vergrößern des Diagramms:

Klicken Sie auf einen ausgewählten Abschnitt des Diagramms und ziehen Sie ihn mit dem Mauszeiger.

Der ausgewählte Abschnitt wird angezeigt.

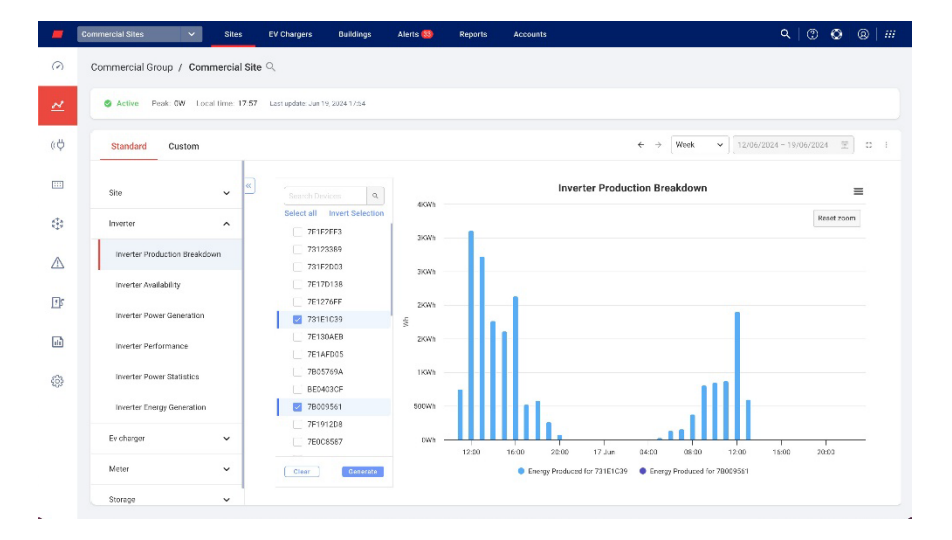

### Zurücksetzen des Diagramms:

Klicken Sie auf Reset Zoom.

### Auswahl eines Zeitraums:

- 1. Wählen Sie im Feld Time den Zeitraum aus, der angezeigt werden soll.
- 2. Verwenden Sie die Pfeile neben dem Feld **Time**, um einen früheren oder späteren Zeitraum im Diagramm anzuzeigen.

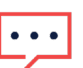

### HINWEIS

Für einige Diagramme sind möglicherweise eine oder mehrere Optionen im Feld **Time** nicht verfügbar.

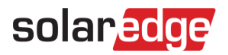

### Vergrößern des Diagramms:

Klicken Sie auf  $\square$ .

Herunterladen des Diagramms:

Klicken Sie auf  $\equiv$ .

### Anzeigen zusätzlicher Informationen:

Bewegen Sie den Cursor entlang des Diagramms.

### ••• HINWEIS

Bei Standarddiagrammen gibt es keine Auswahlmöglichkeit für die Diagrammdarstellung.

# Benutzerdefinierte Diagramme

Benutzerdefinierte Diagramme sind Diagramme, die Sie individuell anpassen und in denen Sie verfügbare Datenpunkte aufzeichnen, um Diagramme auf Anlagenebene oder auf einem oder mehreren Geräten innerhalb einer Anlage zu erstellen, z. B. einem Wechselrichter oder einem Temperatursensor. Sie können aus folgenden Optionen auswählen:

### Benutzerdefiniertes Diagramm Anlagenoptionen

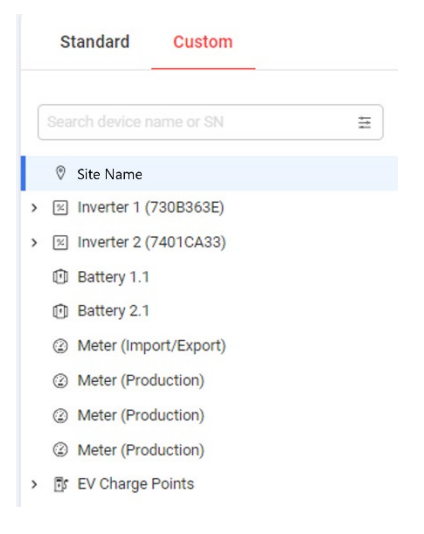

### Erstellen eines benutzerdefinierten Anlagendiagramms:

- 1. Wählen Sie **Custom** aus.
- 2. Klicken Sie im Menü "Diagrammoptionen" auf den Anlagennamen oder aktivieren Sie das Kontrollkästchen "Apply to all inverters".
- Geben Sie im Feld Search device name or SN einen Gerätenamen ein oder filtern Sie den Gerätetyp, für den Sie Diagramme erstellen möchten. Die verfügbaren Diagramm-Messgrößen werden angezeigt.
- 4. Um die Auswahl eines Geräts aufzuheben, klicken Sie auf das Gerät.
- 5. Aktivieren Sie in der Liste der Messgrößen die Kontrollkästchen der Messgrößen, die Sie in Ihr Diagramm aufnehmen möchten, oder geben Sie im Feld " Search measurements" die

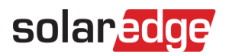

Messgröße ein, nach der Sie suchen. Beispiel: Wenn Sie "Power" eingeben, werden alle Optionen des Leistungsdiagramms angezeigt.

- 6. Wählen Sie aus der Dropdown-Liste für jede Diagramm-Messgröße weitere Messoptionen aus.
- 7. Aktivieren Sie die Kontrollkästchen der Diagramme, die Sie erstellen möchten.
- 8. Klicken Sie auf "Generate".

Die Diagramme werden erstellt.

### ••• HINWEIS

Um alle erstellten Diagramme anzuzeigen, scrollen Sie auf dem Bildschirm nach unten.

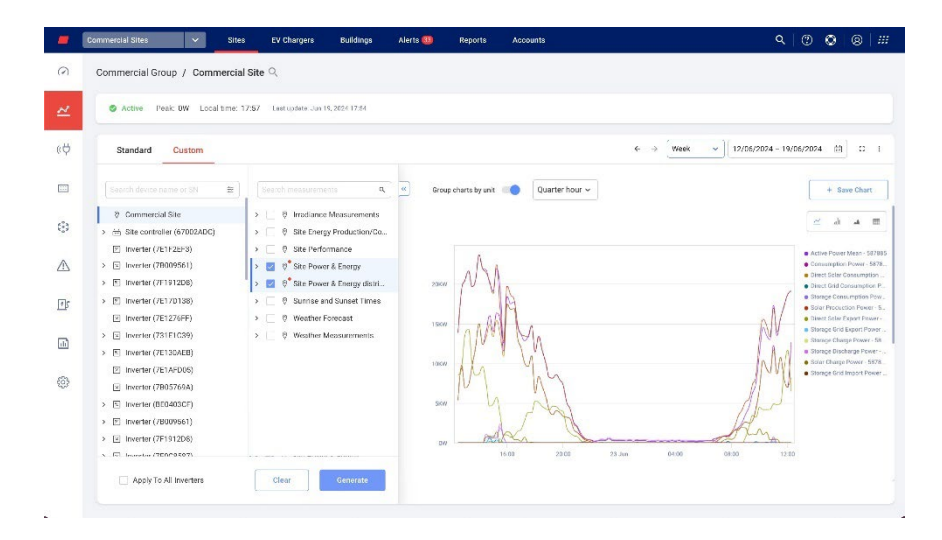

### Vergrößern des Diagramms:

Klicken Sie auf einen ausgewählten Abschnitt des Diagramms und ziehen Sie ihn mit dem Mauszeiger.

Der ausgewählte Abschnitt wird angezeigt.

| 2 | Commercial Group / Commerci                                              | al Site 🔍                                                                          |                      |                                                                                                    |                                                                                                    |
|---|--------------------------------------------------------------------------|------------------------------------------------------------------------------------|----------------------|----------------------------------------------------------------------------------------------------|----------------------------------------------------------------------------------------------------|
| 4 | Active Peak OW Local time:                                               | 17:57 Last update. Jun 19, 2824 17:54                                              |                      |                                                                                                    |                                                                                                    |
| ÿ | Standard Custom                                                          |                                                                                    |                      | € ⇒ [Week                                                                                                    | · 12/06/2024 - 19/06/2024 (3) (2                                                                                                    |
| 1 | Search device name or SN 🛛 🕿                                             | See th measurements 4                                                              | Group charts by unit | Quarter hour 🛩                                                                                                    | + Save Chart                                                                                                    |
| • | Commercial Site     M Site controller (67002ADC)     Inserter (76161699) | >                                                                                  |                      |                                                                                                    | a a s                                                                                                    |
| 2 | <ul> <li>Inverter (7E192253)</li> <li>Inverter (7E191206)</li> </ul>     | >         0° Site Power & Energy           >         0° Site Power & Energy distri | 2080                 | 100                                                                                                    | Active Power Mean - 58     Consumption Power - 58     Direct State Consumption     Direct State Consumption     Direct State Consumption |
| ş | Inverter (7E170138)     Inverter (7E1276FF)                              | P Surrise and Sunset Times     O Weather Forecast                                  | 15KW                 |                                                                                                    | Storage Const. reprior Pr     Balar Proceedings     Driver Selar Pepart Preve                                                            |
| ) | Inverter (731F1C39)     Inverter (7E130AEB)                              | > 🛛 🖗 Weather Measurements                                                         | 10KW                 | We have a second second | Staroge Grid Export Forw     Staroge Grid Export Forw     Staroge Obscharge Power     Staroge Discharge Power                            |
| 3 | <ul> <li>Inverter (7E1AFD06)</li> <li>Inverter (7B05769A)</li> </ul>     |                                                                                    |                      |                                                                                                    | <ul> <li>Stange Grid Import Pow</li> </ul>                                                                                               |
|   | > E Inverter (BE0403CF)                                                  |                                                                                    | SKIN                 |                                                                                                    | /                                                                                                    |
|   | <ul> <li>E Inverter (7E1912D8)</li> </ul>                                |                                                                                    |                      |                                                                                                    |                                                                                                    |
|   | <ul> <li>Investor (TENCOROT)</li> </ul>                                  |                                                                                    | 4.30 15.00           | 15.30 16.00 16.30                                                                                                    | 17.00                                                                                                    |
|   |                                                                          |                                                                                    |                      |                                                                                                    |                                                                                                    |

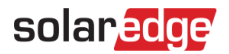

### Zurücksetzen des Diagramms:

Klicken Sie auf Reset Zoom.

Kombinieren von Diagrammen:

Schalten Sie **Group charts by unit** auf **OFF**. Standardmäßig ist die Funktion "Group charts by unit" auf **ON** festgelegt.

#### Auswählen von Messgrößen:

Wählen Sie im Feld "Measurement " Quarter hour oder Hour aus.

#### Auswählen des Zeitraums:

1. Wählen Sie im Feld Time den Zeitraum aus, der angezeigt werden soll.

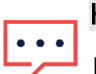

### HINWEIS

Für einige Diagramme sind möglicherweise eine oder mehrere Optionen im Feld **Time** nicht verfügbar.

 Verwenden Sie die Pfeile neben dem Feld Zeit, um einen früheren oder späteren Zeitraum im Diagramm anzuzeigen, oder klicken Sie für einen bestimmten Zeitraum auf den Datumskalender.

Vergrößern des Diagramms:

Klicken Sie auf  $\square$ .

Herunterladen des Diagramms:

Klicken Sie auf  $\equiv$ .

Ändern des angezeigten Diagrammtyps:

Wählen Sie einen Diagrammtyp aus . Das Standarddiagramm ist ein Linien-Diagramm.

Anzeigen des gesamten Bildschirms:

Klicken Sie auf <u></u>

Anzeigen zusätzlicher Informationen:

Bewegen Sie den Cursor entlang des Diagramms.s

# solaredge

### Speichern Ihres Diagramms:

1. Klicken Sie auf + Save Chart.

Ein Popup-Fenster Save Chart wird geöffnet.

- 2. Geben Sie in den angezeigten Feldern den Chart Name und die Description ein.
- 3. Klicken Sie auf **Submit**.

Ihr Diagramm wird umbenannt und gespeichert.

### ••• HINWEIS

In Ihrer Übersicht werden nur vor Ort installierte Geräte angezeigt.

# Benutzerdefinierte Diagrammoptionen <device>

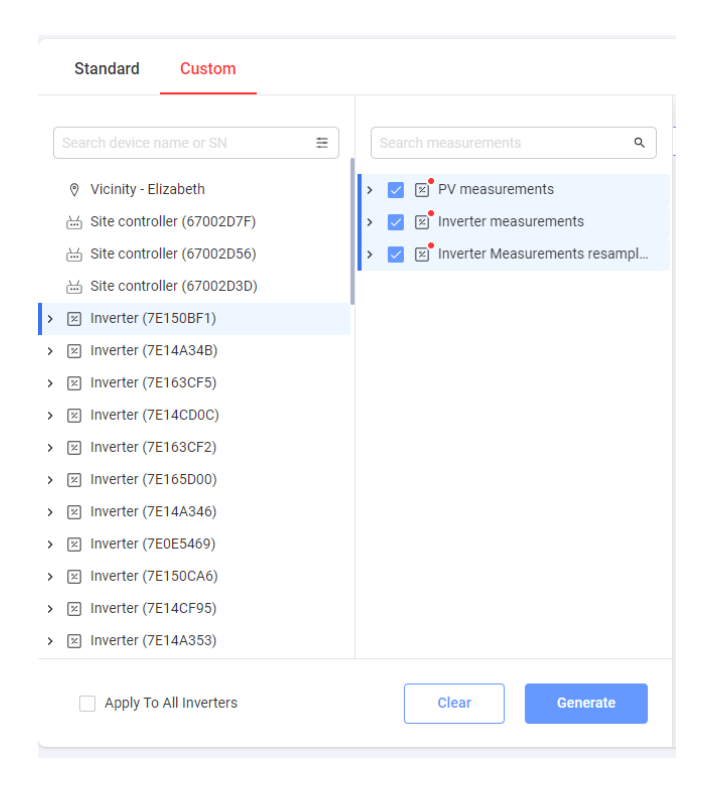

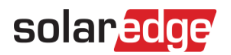

### Erstellen eines benutzerdefinierten Gerätediagramms:

- 1. Wählen Sie **Custom** aus.
- Klicken Sie im Menü "Diagrammoptionen" auf ein Gerät oder aktivieren Sie das Kontrollkästchen Apply to all inverters. Die verfügbaren Diagramm-Messgrößen werden angezeigt.
- Im Suchfeld Search device name or SN können Sie einen Gerätenamen eingeben oder den Gerätetyp filtern, für den Sie Diagramme erstellen möchten.
   Die verfügbaren Diagramm-Messgrößen werden angezeigt.
- 4. Um die Auswahl eines Geräts aufzuheben, klicken Sie auf das Gerät.
- 5. Aktivieren Sie in der Liste der Messgrößen das Kontrollkästchen der Messgröße, die Sie im Diagramm anzeigen möchten, oder geben Sie in das Feld **Search measurements** den Namen des Diagramms ein, das sie erstellen möchten, beispielsweise ein Leistungsdiagramm.
- 6. Sie können aus der Dropdown-Liste für jede Diagramm-Messgröße weitere Messoptionen auswählen.
- 7. Klicken Sie auf Generate.

Die Diagramme werden erstellt.

### ••• HINWEIS

Um alle erstellten Diagramme anzuzeigen, scrollen Sie auf dem Bildschirm nach unten.

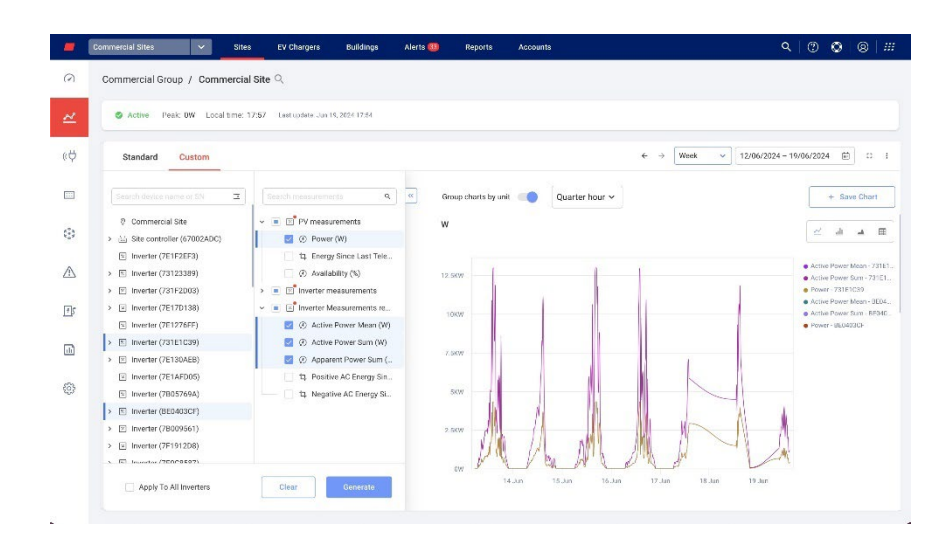

### Vergrößern des Diagramms:

Klicken Sie auf einen ausgewählten Abschnitt des Diagramms und ziehen Sie ihn mit dem Mauszeiger.

Der ausgewählte Abschnitt wird angezeigt.

# solar<mark>edge</mark>

|            | Commercial Sites 🗸 Site      | s EV Chargers Buildings                                                                                                    | Alerts 🥨                                                                                                    | Reports Account      | 18             | ঀ                      | 00                                                                                                    | 8 #                                                                                   |
|------------|------------------------------|----------------------------------------------------------------------------------------------------|----------------------------------------------------------------------------------------------------|----------------------|----------------|------------------------|----------------------------------------------------------------------------------------------------|---------------------------------------------------------------------------------------|
| 2          | Commercial Group / Commercia | l Site 🔍                                                                                                    |                                                                                                    |                      |                |                        |                                                                                                    |                                                                                       |
|            | S Active Peak BW Local time: | 17:57 Lastupdate Jun 19, 2024 17:54                                                                                                    |                                                                                                    |                      |                |                        |                                                                                                    |                                                                                       |
| ψ          | Standard Custom              |                                                                                                    |                                                                                                    |                      | ¢              | Week v 12/06/2024 - 19 | 9/06/2024 f                                                                                                   | e a 1                                                                                 |
|            | Search derice name or SN     | Search measurements                                                                                                    | ۹ « Group                                                                                                    | p charts by unit 🛛 🛑 | Quarter hour ~ |                        | + s                                                                                                    | ave Chart                                                                             |
| * < +<br>+ |                              | × (a) ○ Promeasurements     O Prome (n)     U Energy sector Last Tri     O Availability (%)     S (a) ○ Prome (%)     O Availability (%)     O (%) ○ Prome Mans     O Availability (%)     O (%) O (%) O (%)     O (%) O (%) O (%)     O (%) O (%) O (%)     O (%) O (%) O (%)     O (%) O (%) O (%)     O (%) O (%) O (%)     O (%) O (%) O (%)     O (%) O (%) O (%) O (%)     O (%) O (%) O (%) O (%)     O (%) O (%) O (%) O (%)     O (%) O (%) O (%) O (%) O (%)     O (%) O (%) O (%) O (%) O (%)     O (%) O (%) O (%) O (%) O (%) O (%)     O (%) O (%) O (%) O (%) O (%) O (%) O (%) O (%) O (%)     O (%) O (%) O ( | W<br>He.,<br>12,5%<br>W)<br>%<br>(,<br>,<br>,<br>,<br>,<br>,<br>,<br>,<br>,<br>,<br>,<br>,<br>,<br>,<br>,<br>,<br>,<br>, |                      | hA             | [ New June ]           | Active Powe     Active Powe     Active Powe     Power     Power     Active Powe     Power     Power     Power | Mean - 731E1.<br>r Sun - 731E1.<br>E1039<br>r Mean - 8E64.<br>r Sun - DE040.<br>40305 |
|            |                              | Clear                                                                                                    | 2.50                                                                                                    | //<br>1200 1400      | 16:00          | 18.50 20.00            |                                                                                                    |                                                                                       |

### Zurücksetzen des Diagramms:

Klicken Sie auf Reset Zoom.

### Kombinieren von Diagrammen:

Schalten Sie **Group charts by unit** auf **OFF**. Standardmäßig ist die Funktion "Diagramme nach Einheit gruppieren" auf EIN festgelegt.

### Auswählen von Messgrößen:

Wählen Sie im Feld "Measurement " Quarter hour oder Hour aus.

### Auswählen des Zeitraums:

1. Wählen Sie im Feld Time den Zeitraum aus, der angezeigt werden soll.

|   |   | . HI |
|---|---|------|
| • | • |      |
| _ |   |      |

### NWEIS

- <sup>- -</sup>ür einige Diagramme sind möglicherweise eine oder mehrere Optionen im Feld **Time** nicht *r*erfügbar.
- Verwenden Sie die Pfeile neben dem Feld Time, um einen fr
  üheren oder sp
  äteren Zeitraum im Diagramm anzuzeigen, oder klicken Sie f
  ür einen bestimmten Zeitraum auf den Datumskalender.

### Vergrößern des Diagramms:

Klicken Sie auf  $\square$ .

Herunterladen des Diagramms:

Klicken Sie auf  $\equiv$ .

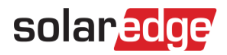

### Ändern des angezeigten Diagrammtyps:

Wählen Sie den Diagrammtyp

Anzeigen des gesamten Bildschirms:

Klicken Sie auf <u></u>

Anzeigen zusätzlicher Informationen:

Bewegen Sie den Cursor entlang des Diagramms.

Speichern Ihres Diagramms:

1. Klicken Sie auf + Save Chart.

Ein Popup-Fenster Save Chart wird geöffnet.

- 2. Geben Sie in den angezeigten Feldern den Chart Name und die Description ein.
- 3. Klicken Sie auf **Submit**.

Ihr Diagramm wird umbenannt und gespeichert.

# Standard and Custom charts

Beschreibungen der Standard- und benutzerdefinierten Diagramme finden Sie in den folgenden Tabellen:

| Site Standard Charts                                 | Diagrammbeschreibung                                                                                                    |
|------------------------------------------------------|----------------------------------------------------------------------------------------------------|
| Site Accumulated Energy vs<br>Accumulated Irradiance | Dieses Diagramm zeigt den Zusammenhang zwischen der von<br>Ihren PV-Modulen erzeugten Gesamtenergie und der<br>Gesamtmenge an Sonnenlicht, die sie empfangen. Es erklärt, wie<br>viel Strom die PV-Module im Verhältnis zur Menge an Sonnenlicht<br>erzeugen, der sie ausgesetzt sind.                 |
| Energy Flow Distribution                             | Dieses Diagramm zeigt den Energiefluss und die Energieverteilung innerhalb einer PV-Anlage.                                                                                                    |
| Energy Flow Summary                                  | Dieses Diagramm zeigt das PV- und Energiemanagementsystem<br>und veranschaulicht den Weg von der Erzeugung durch die PV-<br>Paneele bis zum Verbrauch oder der Nutzung in verschiedenen<br>Anwendungen.                                                                                                |
| Energy Overview                                      | Das Diagramm zeigt, wie die Energie innerhalb einer PV-Anlage<br>verteilt und wie viel Energie verbraucht wird. Anwender können so<br>potenzielle Verbesserungsbereiche identifizieren, um ihr System zu<br>optimieren, die Energieverschwendung zu reduzieren und die<br>Gesamteffizienz zu steigern. |
| Simulated Power by Clear Sky                         | Dieses Diagramm zeigt die erwartete Leistung, die Wirkleistung und die Einstrahlung.                                                                                                    |
| Power vs Energy Generation                           | Dieses Diagramm vergleicht die Energiemenge mit der Leistung,<br>die die Anlage mit ihrem PV-System erzeugt.                                                                                                    |
| Site Monthly Energy Comparison                       | Dieses Diagramm fasst die Gesamtenergiemenge zusammen, die                                                                                                    |

| Site Standard Charts     | Diagrammbeschreibung                                                                                          |
|--------------------------|----------------------------------------------------------------------------------------------------|
|                          | die Anlage über ein Jahr hinweg monatlich mit den PV-Paneelen erzeugt.                                        |
| Site Yield               | Dieses Diagramm vergleicht die Performance-Ratio (PR) mit dem<br>Energieertrag eines Solar PV-Systems.        |
| Site Storage Energy (Wh) | Dieses Diagramm zeigt die Ladung und Entladung des<br>Speichersystems im Vergleich zur verbleibenden Energie. |
| Site Storage Power (W)   | Dieses Diagramm zeigt die Ladung und Entladung des<br>Speichersystems.                                        |

| Standarddiagramme der<br>Anlage       | Diagrammbeschreibung                                                                                                    |
|---------------------------------------|----------------------------------------------------------------------------------------------------|
| Site Performance                      | Diese Messung zeigt die Leistung der Anlage, den PR-Ertrag und<br>die Verfügbarkeit an. Wählen Sie diese Option, um alle<br>verfügbaren Telemetriedaten anzuzeigen. *PR-Messungen sind nur<br>verfügbar, wenn es Einstrahlungssensoren vor Ort gibt.                                       |
| Site Energy<br>Production/Consumption | Diese Messung zeigt die vom Zähler der Anlage gemessene<br>exportierte und importierte Energie an. Wählen Sie diese Option,<br>um alle verfügbaren Telemetriedaten anzuzeigen.                                                                                                    |
| Weather Measurements                  | Diese Messung zeigt Temperatur (°C), Luftfeuchtigkeit (%),<br>Windgeschwindigkeit (m/s) und Windrichtung an. Wählen Sie<br>diese Option, um alle verfügbaren Telemetriedaten anzuzeigen.                                                                                                   |
| Site Availability HOUR                | Diese Messung zeigt die Verfügbarkeit der Anlage-Geräte in % an.<br>Wählen Sie diese Option, um alle verfügbaren Telemetriedaten<br>anzuzeigen.                                                                                                    |
| Site Power and Energy                 | Diese Messung zeigt die Aggregation auf Anlagenebene für den<br>Mittelwert der Wirkleistung (W), die positive AC-Energie (Wh) und<br>die negative AC-Energie (Wh) an. Wählen Sie diese Option, um alle<br>verfügbaren Telemetriedaten anzuzeigen.                                          |
| Irradiance Measurements               | Diese Messung zeigt die Zusammenfassung der Wirkleistung (W)<br>und des Energiedeltas (Wh) auf Anlagenebene an. *Diese Daten<br>sind nur bei Verwendung eines Satelliteneinstrahlungsdienstes<br>verfügbar.<br>Wählen Sie diese Option, um alle verfügbaren Telemetriedaten<br>anzuzeigen. |

| Inverter Standard Charts   | Diagrammbeschreibung                                                                                         |
|----------------------------|----------------------------------------------------------------------------------------------------|
| Inverter Energy Generation | Dieses Diagramm zeigt die Energieerzeugung pro Wechselrichter<br>(Wh) an und vergleicht die Einstrahlung.    |
| Inverter Performance       | Dieses Diagramm zeigt die normalisierte Energie pro<br>Wechselrichter an.                                    |
| Inverter power generation  | Dieses Diagramm zeigt die Stromproduktion der einzelnen<br>Wechselrichter über einen bestimmten Zeitraum an. |

| Inverter Standard Charts                | Diagrammbeschreibung                                                                               |
|-----------------------------------------|----------------------------------------------------------------------------------------------------|
| Inverter Production Breakdown           | Dieses Diagramm zeigt die Produktion des Wechselrichters (Wh) an.                                  |
| Inverter Production Time                | Dieses Diagramm zeigt die Betriebsstunden des Wechselrichters<br>für den ausgewählten Zeitraum an. |
| Inverter Power Statistics               | Dieses Diagramm zeigt den minimalen und maximalen<br>Wirkleistungsbereich der Wechselrichter an.   |
| Synergy Unit Average Power<br>Breakdown | Dieses Diagramm zeigt die durchschnittliche Leistung (W) pro<br>Synergie-Einheit an.               |

| Inverter Custom Charts              | Diagrammbeschreibung                                                                                                    |
|-------------------------------------|----------------------------------------------------------------------------------------------------|
| PV Measurements                     | Diese Messgrößen zeigen die durch PV erzeugte DC-Leistung (W)<br>und die durch PV erzeugte DC-Energie seit der letzten Telemetrie<br>an.                                                           |
|                                     | Wählen Sie diese Option, um alle verfügbaren Telemetriedaten anzuzeigen.                                                                                                    |
| Inverter Measurements               | Diese Messgrößen zeigen Temperatur, Dreiphasen-AC-Spannung,<br>Dreiphasen-AC-Strom, Dreiphasen AC-Frequenz usw. an. Wählen<br>Sie diese Option, um alle verfügbaren Telemetriedaten<br>anzuzeigen. |
| Inverter Measurements<br>Resampling | Diese Messungen aggregieren Daten wie z. B. Wirkleistung und<br>Summe der Wirkleistung. Wählen Sie diese Option, um alle<br>verfügbaren Telemetriedaten anzuzeigen.                                |

| EV Charger Standard Charts | Diagrammbeschreibung                                                                                                    |
|----------------------------|----------------------------------------------------------------------------------------------------|
| EV-Charger Energy          | Dieses Diagramm zeigt die Gesamtenergie (Wh) an, die von allen<br>EV-Ladegeräten für einen ausgewählten Zeitraum erzeugt wurde.  |
| EV-Charger Power           | Dieses Diagramm zeigt die Gesamtleistung (W) an, die von allen EV-<br>Ladegeräten für einen ausgewählten Zeitraum erzeugt wurde. |

| EV Charger Custom Charts              | Diagrammbeschreibung                                                                                                    |
|---------------------------------------|----------------------------------------------------------------------------------------------------|
| EV Charger Measurements               | Diese Messgrößen zeigen die Lebenszeitenergie (Wh), das<br>Energiedelta und die Wirkleistung (W) des Wechselrichters an.<br>Wählen Sie diese Option, um alle verfügbaren Telemetriedaten<br>anzuzeigen.  |
| EV Charger Measurements<br>Resampling | Diese Messungen zeigen die Energiedelta-Zusammenfassung (Wh)<br>und die mittlere Wirkleistung (W) des Wechselrichters an.<br>Wählen Sie diese Option, um alle verfügbaren Telemetriedaten<br>anzuzeigen. |

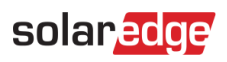

| Irradiance Sensor Custom<br>Charts | Diagrammbeschreibung                                                  |
|------------------------------------|-----------------------------------------------------------------------|
| Irradiance Sensor Measurements     | Dieses Diagramm zeigt die Einstrahlungsstärke (W/m <sup>2</sup> ) an. |
|                                    | Wählen Sie diese Option, um alle verfügbaren Telemetriedaten          |
|                                    | anzuzeigen.                                                           |

| Meter Standard Charts      | Diagrammbeschreibung                                                                                                    |
|----------------------------|----------------------------------------------------------------------------------------------------|
| Meter Energy Import/Export | Dieses Diagramm zeigt die exportierte und importierte Energie der gesamten Anlage an.                                                            |
| Meter Power                | Dieses Diagramm zeigt die Leistungsabgabe der gesamten Anlage<br>an. Wählen Sie diese Option, um alle verfügbaren Telemetriedaten<br>anzuzeigen. |
| Meter Energy (Wh)          | Dieses Diagramm zeigt die gemessene Energieabgabe der gesamten Anlage an.                                                                        |

| Meter Custom Charts           | Diagrammbeschreibung                                                                                                    |
|-------------------------------|----------------------------------------------------------------------------------------------------|
| Meter Measurements            | Dieses Diagramm zeigt die Leistungsabgabe der gesamten Anlage<br>an. Wählen Sie diese Option, um alle verfügbaren Telemetriedaten<br>anzuzeigen. |
| Meter Measurements Resampling | Wählen Sie diese Option, um alle verfügbaren Telemetriedaten anzuzeigen.                                                                         |

| Storage Standard Charts | Diagrammbeschreibung                                                |
|-------------------------|---------------------------------------------------------------------|
| Site Storage Energy     | Dieses Diagramm zeigt die Speicherladung und -entladung (Wh)<br>an. |

| Storage Custom Charts              | Diagrammbeschreibung                                                     |
|------------------------------------|--------------------------------------------------------------------------|
| Storage Metrics                    | Wählen Sie diese Option, um alle verfügbaren Telemetriedaten anzuzeigen. |
| Storage Measurements<br>Resampling | Wählen Sie diese Option, um alle verfügbaren Telemetriedaten anzuzeigen. |